## **Table of Contents**

| .SAF                               | 1   |
|------------------------------------|-----|
| Pildoma informacija                | . 1 |
| Šalis                              | . 1 |
| Imoniu kodai ir PVM mokėtoju kodai | . 1 |
| PVM klasifikatoriai                | . 2 |
| Datos pardavimo saskaitose         | . 3 |
| Datos pirkimo saskaitose           | . 3 |
| Debetinės sąskaitos                | . 4 |
| Saskaitų rūšys                     | . 4 |
| Ataskaitos formavimas              | . 5 |
| Alaskaitos ivi illaviillas         |     |

1/2

# Pildoma informacija

Norėdami iš "Directo" sistemos pateikti sąskaitų registrus į VMI sistemos i.MAS posistemį i.SAF už tam tikrą mėnesį, turite žinoti, kad:

- Tiekėjų ir pirkėjų kortelėse reikia nurodyti, kokios šalies įmonė yra;
- Tiekėjų ir pirkėjų kortelėse įrašyti įmonių kodus ir PVM mokėtojų kodus (jei įmonės ar PVM mokėtojo kodo nėra, įrašykite "ND" - nėra duomenų);
- Teikiami failai bus generuojami pagal PVM klasifikatorius;
- Pardavimo sąskaitose reikės nurodyti sąskaitos išrašymo ir pateikimo datas;
- Pirkimo sąskaitose reikės nurodyti sąskaitos išrašymo ir gavimo datas;
- Gautas debetines sąskaitas iš pirkėjų reikės vesti kaip kreditines pardavimo sąskaitas, nurodant tipą "Debetinė";
- Išrašomas debetines sąskaitas tiekėjams reikės vesti kaip kreditines pirkimo sąskaitas, nurodant tipą "Debetinė".

### Šalis

Pirkėjų ir tiekėjų kortelėse turi būti nurodyta šalis.

| Uždaryti Naujas Kopijuoti Atnaujinti Naikinti Išsaugoti El<br>apžvelgti įvykis įvyklai (0) | . paštas Spausdinti 🜒 F << >> Būklė: Pakeista |
|--------------------------------------------------------------------------------------------|-----------------------------------------------|
| Bendra informacija O Kontaktai O Klasés O Veiksmai O Pat                                   | aisymai O Pakeitimai O Transportas O Surveys  |
| Kodas PIRK001 Klasė LT Objektas                                                            | Būklė Patvirtinas                             |
| Pavadinimas UAB Pirkėjas                                                                   | Tipas Imoné V                                 |
| Gatvé Balčíkonio g. 9                                                                      | Pristatymo pavadinimas                        |
| Miestas Vilnius                                                                            | Pristatymo gatvė                              |
| Pašto kodas                                                                                | Pristatymo miestas                            |
| Apskritis                                                                                  | <ul> <li>Pristatymo valstybė</li> </ul>       |
| Šalis LT (Lietuva)                                                                         | <ul> <li>Veikla</li> </ul>                    |
| Atsuvas                                                                                    | Sut. tipas                                    |
| Skype                                                                                      | Faksas                                        |
| EI. paštas pastas@pastas.lt                                                                | ļspējimas                                     |
| Pastaba                                                                                    | URL                                           |
|                                                                                            | Cimimo diana                                  |

#### Įmonių kodai ir PVM mokėtojų kodai

Pirkėjų ir tiekėjų kortelėse turi būti nurodyti įmonių kodai ir PVM mokėtojų kodai. Jei kažkurio kodo įmonė neturi ar jo nežinote, įrašykite ND.

1/5

| ast update: 2019/02/01 16:31                                                  | lt:isaf                                                      |                                       | https://wiki.directo.ee/l                                                        | t/isaf?rev=15490315                                               |
|-------------------------------------------------------------------------------|--------------------------------------------------------------|---------------------------------------|----------------------------------------------------------------------------------|-------------------------------------------------------------------|
| Bankas<br>Pard. vadybininkas META<br>PVM zona Vidinis ▼<br>Itaiškas - pastaba | B/S<br>Kainoraštis<br>PVM tarifas<br>Pristatymas Pristatymas | jm. kodas 1111111111<br>Dulla garcija | PVM mok. k. LT111111111<br>Mohdumu Homkunit<br>Specialūs pasiūlymai<br>ARBA      | Prist. būdas<br>ristātymų grafikas<br>Kredito limitas<br>Akcijos  |
| Bankas<br>Pard. vadybininkas META<br>PVM zona Vidinis *                       | B/S<br>Kainoraštis<br>PVM tarifas<br>Pristatymas Pristatymas | im. kodas ND<br>Šulis guvčja          | Pristatyme odyges<br>PVM mok. k. ND<br>Mohlstma Hamkanik<br>Specialūs pasiūlymai | Prist. būdas<br>Fristatymų grafikas<br>Kredito limitas<br>Akcijos |

#### PVM klasifikatoriai

PVM klasifikatorius nurodykite prie PVM kodų :

- 1. Eikite NUSTATYMAI  $\rightarrow$  Finansiniai nustatymai  $\rightarrow$  PVM tarifai;
- 2. Atsidarykite bet kurį PVM kodą ir stulpelyje "Turinys" prie "PVM klasifikatorius" nurodykite PVM klasifikatoriaus kodą (pavyzdžiui, PVM1);
- 3. Spauskite mygtuką "Išsaugoti".

PVM klasifikatorius rasite VMI puslapyje arba paspaudę čia.

| Pagrindiniai nustatymai 🔉         | Finansiniai nustatymai > PVM tarifai > 9 |                                         |            |
|-----------------------------------|------------------------------------------|-----------------------------------------|------------|
| Bendri nustatymai >               | Grifti 🎦 Naulas 🖉 Kopiluoti I            | Najkinti Basurati Büklér Bodyti         |            |
| Finansiniai nustatymai 🖂          | Contra Cluster Clusters (                |                                         |            |
| Apmokėjimo tipai                  | 21% PVM                                  |                                         |            |
| Balansas                          | KODAS                                    | 9                                       |            |
| Bankai                            | APRAŠYMAS                                | 23% PVM                                 |            |
| Biudžetai                         | PVM%                                     | 21                                      |            |
| Finansai: receptai                | PARDAVIMU PVM SASKAITA                   |                                         |            |
| Finansinių dok. numeriai          | PIRKIMO PVM SĄSKAITA                     | 2                                       |            |
| Finansų statistika                | SALES CASH METHOD ACCOUNT                | 3                                       |            |
| Gyvenamosios vietos               | PURCHASE CASH METHOD ACCOUNT             | 3                                       |            |
| lšlaidų kelias                    | IŠANKSTINIO APMOKĖJIMO SĄSKAITA 1        | 3                                       |            |
| Išlaidų tipai                     | IŠANKSTINIO APMOKĖJIMO SĄSKAITA 2        | 3                                       |            |
| išsilavinimai                     | PL PREPAYMENT ACCOUNT 1                  | 3                                       |            |
| Objektų lygiai                    | PL PREPAYMENT ACCOUNT 2                  |                                         |            |
| Operacijų tipai                   | INTRASTATAS                              | Ne v                                    |            |
| Peino nuostolio ataskaita         | SĄSKAITOS DUOMENŲ LAUKAS                 |                                         |            |
| Pinigų kryptys                    | MENAMO PVM %                             | 0                                       |            |
| PVM deklaracija                   | MENAMO PVM SĄSK. D                       | >                                       |            |
| PVM tarifai                       | MENAMO PVM SĄSK. K                       | 3                                       |            |
| Saskaitu planas                   | KDRESPONDUOJANTI SĄSKAITA                | 3                                       |            |
| Tarpinės                          | MÜÜGI KM OBJEKT                          | 2                                       |            |
| korespondencijos                  | OSTU KM OBJEKT                           | >                                       |            |
| Turto klasės                      | FISKALINIO BLOKO SKYRIUS                 |                                         |            |
| Turto reg. nusidėvėjimo<br>klasės | DOCTRANSPORT PREFERS                     | Taip 🗸                                  |            |
| Valutos                           | PURCHASE VAT PROPORTION                  |                                         |            |
| Valiado Instal                    | PL VAT COST ACCOUNT                      | 5 C C C C C C C C C C C C C C C C C C C |            |
| Valuative Kurser                  | Pridėti laukai                           |                                         |            |
| War countries                     | Terr                                     | _                                       |            |
| Personalo nustatymai >            | Turiny                                   | 5                                       | Parametras |
| Sandelio nustatymai >             | PVM klasifikatorius V                    |                                         |            |
| Pardavimų nustatymai              |                                          |                                         |            |

PVM procento reikšmės keliasi taip:

- Jei reikia, kad būtų imamas pagrindinis PVM tarifas iš laukelio "PVM%", parametrą paliekame tuščią,
- Jei reikia, kad PVM procento reikšmė būtų tuščia (pavyzdžiui, PVM5, kai prekių ir paslaugų teikimas nėra apmokestinamas PVM), laukelyje "Parametras" prie "PVM klasifikatorius" įrašykite brūkšnelį "-" (žr. paveiksliuką);
- Jei reikia kokio nors konkretaus procento, į parametro reikšmę įrašykite to procento skaičių;
- Jei sąskaita yra su atvirkštiniu PVM pagal 96 str. ir reikia, kad pasiskaičiuotų 21% PVM i.SAF'e, tai į parametro reikšmę įrašome vieną raidę - "A". Taip pat laukelyje "Menamo PVM %" turi būti įrašyta 21.

| Tipas                 | Turinys | Parametras |
|-----------------------|---------|------------|
| PVM klasifikatoriu: ~ | PVM5    | -          |
| ~                     |         |            |

#### Datos pardavimo sąskaitose

Pardavimo sąskaitose bus šie datų laukeliai:

- Sąskaitos data tikroji išrašymo sąskaitos data (sistemoje esančios sąskaitos ir korespondencijos datos);
- 2. Pateikimo data laikas, kada buvo pateikta sąskaita faktūra klientui. Pateikimo data atsiras automatiškai po to, kai įvesite sąskaitos datą. Jei reikės, ją galėsite pakoreguoti.

| Uždaryti Naujas Kopijuoti<br>vykis MOKĖJIMAS KORTELE | Atnaujinti Patvirtinti Išsaugoti El. p<br>Masinis įkėlimas Pridėti sandelio kiekį | oaštas Spausd | nti Peržiūrėti  | Naikinti  | 0 F <         | >> Būklė:  |
|------------------------------------------------------|-----------------------------------------------------------------------------------|---------------|-----------------|-----------|---------------|------------|
| Sąskaita 1900001                                     |                                                                                   |               |                 |           |               |            |
| Pirkėjas                                             |                                                                                   |               | Turtas          |           | Biudžetas     |            |
| Užsakovas                                            |                                                                                   |               | Apžvalga        |           |               |            |
|                                                      |                                                                                   | ۲             |                 | Vizavimas |               |            |
| Sąskaitos data 18.01.2019                            | Pirk. atstovas                                                                    | Sandėlis P    | AGRINDINIS      |           | ✓ Keisti sane | d. kiekius |
| Apmok. term. 10                                      | Müsų atstovas Directo HELP                                                        | Objektas      |                 |           |               |            |
| Apmok. data 28.1.2019                                | Pard. vadybininkas META                                                           | Projektas     |                 |           |               |            |
| Korespondencija data 18.01.2019                      | Finansininkas                                                                     | Užsakymo nr.  |                 |           |               |            |
| Pirkėjo dok. Nr.                                     | Pasiülymas                                                                        | Kred-ta sąsk. |                 |           |               |            |
| Pateikimo data 01.02.2019                            | Tipas (pasirinkite ti 🔻                                                           | Baklé         | Pasirinkite b 🔻 |           |               |            |

#### Datos pirkimo sąskaitose

Pirkimo sąskaitose bus šie datų laukeliai:

- Sąskaitos data sąskaitos įtraukimo į apskaitą data (sistemoje esančios sąskaitos ir korespondencijos datos);
- 2. Išrašymo data laikas, kada buvo išrašyta sąskaita faktūra (dokumento data). Išrašymo data atsiras automatiškai po to, kai įvesite sąskaitos datą. Jei reikės, ją galėsite pakoreguoti.

| Uždaryti Naujas Kop<br>Įvykis Prekių priėmin | pijuoti Patvirtinti<br>nas Data from e | Išsaugoti El. paštas<br>-invoice | Spausdinti | Naikinti 🗍 I | <<        | >>      | E         |
|----------------------------------------------|----------------------------------------|----------------------------------|------------|--------------|-----------|---------|-----------|
| Numeris 1900001                              |                                        |                                  |            |              |           |         |           |
| Tiekėjas                                     |                                        |                                  |            |              | Tiek      | ėjo S-F | numeris   |
| Pinigų gavėjas                               |                                        |                                  |            |              |           |         | Survey    |
|                                              |                                        |                                  |            | Pagr.        | O Viza    | vimas   | O Pride   |
| Sąskaitos data                               | 11.01.2019                             | Vartotojas                       | META       | Bank         | o kodas   |         |           |
| Apmok. terminai                              | 10                                     | Objektas                         |            | Sąsk         | aitos nr. |         |           |
| Apmok. data                                  | 21.1.2019                              | Kreditinė sąskaita               | 443        | Inf. i       | nuoroda   |         |           |
| Korespondencijos data                        | 11.01.2019                             | Projektas                        |            |              | Turtas    |         |           |
|                                              |                                        | Kilmės šalis                     | •          | Sutarti      | es tipas  |         |           |
| Išrašymo data                                | 30.11.2018                             | Tipas                            | •          |              | Būklė     | (pasiri | nkite b 🔻 |
| Reclamation                                  |                                        | Recl. description                |            |              |           |         |           |
| Pastaba                                      |                                        |                                  |            |              |           |         |           |
|                                              |                                        |                                  |            |              |           |         |           |

#### Debetinės sąskaitos

Jei gavote iš pirkėjo debetinę sąskaitą, veskite ją kaip kreditinę pardavimo sąskaitą ir papildomai nurodykite:

- Tipas Debetinė (jei tipas bus parinktas Debetinė, sistema supras, kad tai gauta debetinė sąskaita iš pirkėjo, o ne Jūsų išrašyta kreditinė sąskaita);
- Pirkėjo dok. Nr. įrašykite debetinės sąskaitos faktūros numerį.

| Uždaryti Naujas Kopijuoti At    | naujinti Patvirtinti Išsaugoti El. j | paštas Spausdinti Peržiūrėti Naikinti |
|---------------------------------|--------------------------------------|---------------------------------------|
| Saskaita 1900001                | ns įkelimas į Priden sandelio kiekį  |                                       |
| Pirkéjas                        |                                      | Turtas                                |
| Užsakovas                       |                                      | Apžvalga                              |
|                                 |                                      | O O O Vizavimas                       |
| Sąskaitos data 11.01.2019       | Pirk. atstovas                       | Sandélis PAGRINDINIS                  |
| Apmok. term. 10                 | Müsų atstovas Directo HELP           | Objektas                              |
| Apmok. data 21.01.2019          | Pard. vadybininkas META              | Projektas                             |
| Korespondenciia data 11.01.2019 | Finansininkas                        | Užsakymo nr.                          |
| Pirkéjo dok. Nr. DB00001        | Pasiūlymas                           | Kred-ta sąsk.                         |
| Pateikimo data 28.02.2019       | Tipas DEBETINE 🔻                     | Būklė́ (Pasirinkite b ▼               |

#### Sąskaitų rūšys

Jei sąskaita yra paprasta sąskaita faktūra ar kreditinė sąskaita faktūra, sistema supras, kad tipas sąskaitos bus SF arba KS, nieko papildomo nereikia.

Visus kitu galimus sąskaitos tipus reikia susirašyti per nustatymus. Eikite NUSTATYMAI →Pagrindiniai nustatymai. Ieškokite nustatymų "Sąskaitos tipai" ir "Pirkimo sąskaitų tipai". Nustatymuose išvardinkite reikiamus tipus, juos atskirkite per kablelį. Sąskaitoje pasirinkus tam tikrą tipą, i.SAF ataskaitos XML faile iškart sąskaitai bus priskirtas tas pasirinktas tipas.

Žyma apie PVM sąskaitos faktūros tipą:

```
SF (arba elementas tuščias) - PVM sąskaita faktūra,
```

DS - debetinė PVM sąskaita faktūra,

KS - kreditinė PVM sąskaita faktūra,

VS - viena (advokatų/notarų) PVM sąskaita faktūra,

VD - viena (advokatų/notarų) PVM sąskaita faktūra debetinė,

VK - viena (advokatų/notarų) PVM sąskaita faktūra kreditinė,

AN – anuliuota. Jeigu elemento reikšmė neužpildyta, laikoma, kad pateikta informacija apie PVM sąskaitą faktūrą (tipas SF).

### **Ataskaitos formavimas**

From: https://wiki.directo.ee/ - **Directo Help** 

Permanent link: https://wiki.directo.ee/lt/isaf?rev=1549031518

Last update: 2019/02/01 16:31